## Trådløs-N Mini Router Brugermanual

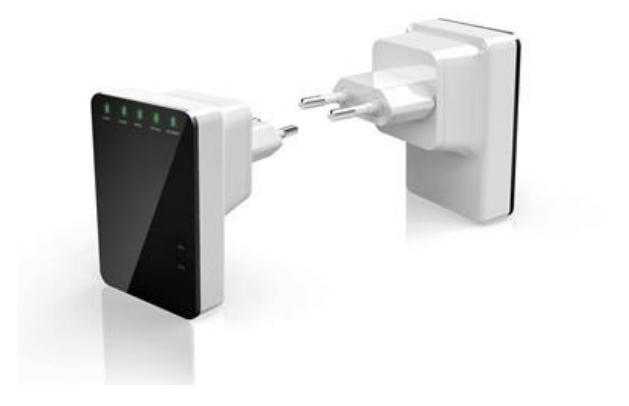

| FUNKTIONER 10                                      |
|----------------------------------------------------|
| KOM I GANG 1                                       |
| Opsætning af et trådløst<br>infrastrukturnetværk 1 |
| Repeater:1                                         |
| Access Point: 14                                   |
| Router:                                            |
| Bridge:19                                          |
| Client:                                            |
| Trådløs-N Mini Router opsætningen 23               |
| KONFIGURER ROUTER VIA<br>WEBBROWSER                |
| SETUP WIZARD                                       |

| Repeater Mode                   | 39 |
|---------------------------------|----|
| LAN INDSTILLINGER               | 48 |
| FORBINDELSE TIL INTERNETTET5    | 51 |
| WIRELESS BASE CONFIGURATION 5   | 56 |
| WIRELESS SECURITY CONFIGURATION | 1  |
| Ę                               | 59 |
| ROUTER ADMINISTRATOR SETUP &    | 53 |
| FIRMWARE OPDATERING             | 66 |
| SKIFT KODEORD TIL               | 48 |
|                                 |    |

VIGTIG NOTE

Du kan reset Wireless-N router til fabriksindstillinger ved at holde "RESET" knappen på siden af enheden i mere end 10 sekunder. Du kan anvende denne løsning hvis du har glemt kodeordet. Tak for dit køb af denne Wi-Fi Repeater. Vi opfordrer dig til at læse denne manual igennem inden produktet tages i brug.

Information i denne brugervejledning kan ændres uden videre varsel pga. tekniske ændringer.

Læs følgende instruktioner igennem for din egen sikkerhed og for at undgå skade på produktet.

 Brug ikke Wi-Fi repeateren i et meget varmt, koldt, støvet eller fugtigt miljø.

- Undgå friktion imod hårde objekter, da det kan skade overfladen af produktet.
- Undgå at tabe produktet, da det kan skade hardwaren.
- Wi-Fi Repeateren er ikke vandtæt, så undgå at få vand på produktet.
- Undgå at tørre overfladen af Wi-Fi Repeateren med alkohol, benzen eller fortynder.
- Enheden må ikke skilles, eller på andre måder blive modificeret.
- Hold Wi-Fi Repeateren væk fra stærke magnetiske eller elektriske områder.

 Accession kan ikke holdes ansvarlig for eventuelle tab af data eller hardware skader forårsaget af en fejlbrug eller andre årsager.

### **INTRODUKTION**

Denne Wireless N Router er en kombineret kablet/trådløst netværks enhed, som er designet specielt til small business, kontorer og hjemmekontorers netværkskrav. Denne enhed overholder IFFE 802.11n (Draft 2.0) standarden. Den anvender MIMO samt SST teknologier. Den virker også med andre trådløse produkter som anvender 11b/g og 11n protokol. Opret øjeblikkeliat Wi-Fi hotspots på ethvert sted hvor du har internetforbindelse.

#### **FUNKTIONER**

- Opfylder IEEE 802.11n, IEEE 802.11g, IEEE 802.11b standarder.
- Understøtter Repeater, Router, Client, Bridge og AP mode.
- QOS funktionen sikrer kvaliteten af VoIP og multimedia streaming.
- Wireless N hastighed op til 300Mbps og bagud kompatibel med 802.11b/g produkter.
- Kompakt og transportabel.
- Understøtter WEP, WPA/WPA2, WPA-PSK/WPA2-PSK kryptering.

### **KOM I GANG**

# Opsætning af et trådløst infrastrukturnetværk

Den trådløse Wireless-N Mini Router kan opsættes som Repeater, Access Poinst, Router, Bridge og som en Client. Alt efter hvordan enheden skal anvendes, så skal kabler forbindes forskelligt.

**Repeater:** 

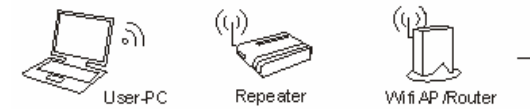

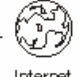

Hvordan Netværksinfrastruktur vil se ud efter opsætning

Repeater Mode giver dig mulighed for at udvide Wi-Fi signal af et eksisterende Wi-Fi signal i dit hjem eller på kontoret uden behov for tilslutning af et RJ-45 netværkskabel imellem Wireless-N Mini routeren og din eksisterende router. Som standard vil den Trådløse-N mini Routeren bruge det samme navn (SSID) som Access Pointet/Routeren den gentager signalet fra.

Når opsætningen er færdig, vil du være i stand til at forbinde til det trådløse-N Mini Router trådløst eller med et netværkskabel via LAN porten på den trådløse mini router og få adgang til det lokale netværk. Adgangskoden til Wi-Fi signalet fra den Trådløse-N Mini Router vil være den samme som den adgangskode der anvendes på din eksisterende AP / Router.

Hvis du ønsker at logge ind på routerens management side efter opsætningen er færdig, skal du manuelt indstille computerens IPÅadresse til 192.168.10.x. Se kapitel **Trådløs-N Mini Router Opsætning** for information om hvordan man ændre en computers IP adresse.

- Sæt den trådløse-N mini router i stikkontakten.
- 2. Tilslut en PC til LAN porten på den trådløse-N mini router med et RJ-

45 kabel til opsætningen af Repeater Mode.

#### **Access Point:**

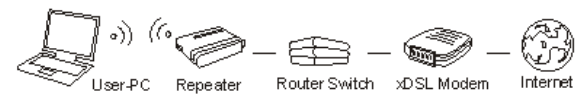

Hvordan Netværksinfrastruktur vil se ud efter opsætning

Access Point (AP) mode bruges til at oprette et trådløst signal, hvis du har en router uden indbygget Wi-Fi. Den trådløse-N mini router skal forbindes direkte til routeren med et RJ-45 netværkskabel.

Når opsætningen er færdig, vil du være i stand til at forbinde til den trådløst-N mini router trådløst eller med et netværkskabel via LAN porten på den, for adgang til det lokale netværk. I denne mode bestemmer du selv om Wi-Fi signalet skal være adgangskode beskyttet og hvad adgangskoden skal være.

Hvis du ønsker at logge ind på routerens management side efter opsætningen er færdig, skal du manuelt indstille computerens IPÅadresse til 192.168.10.x. Se kapitel Setup for information om hvordan man ændre en computers IP adresse.

 Denne mode kræver en router i kontoret/hjemmet. Routeren skal hele tiden være tilsluttet den trådløst-N mini router for at kunne bruge Access Point Mode.

- Forbind den ene ende af et RJ-45 netværkskabel til WAN porten på den trådløse-N mini router og den anden ende af RJ-45 kablet til en ledig port på din router.
- Sæt den trådløse-N mini router i stikkontakten.
- Forbind en PC til LAN porten på den trådløse-N mini router med et RJ-45 netværkskabel til opsætning af Access Point Mode.

#### **Router:**

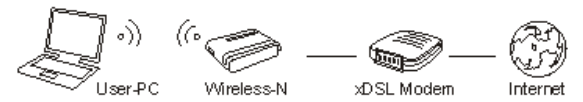

Hvordan Netværksinfrastruktur vil se ud efter opsætning

Router mode bruges hvis du ikke allerede har en router i dit hjem. I router mode vil den trådløse-N mini router automatisk tildele IP adresser til tilsluttede netværksenheder. I router mode skal den trådløse-N mini router være forbundet til dit internet Modem med et netværkskabel. I Router mode bestemmer du selv navnet på Wi-Fi signalet (SSID) og adgangskoden til Wi-Fi signalet. Som standard er der ikke adgangskode til Wi-Fi signalet. Det anbefales at

aktivere adgangskode beskyttelse af Wi-Fi signalet under opsætningen.

Når opsætningen er færdig, vil du være i stand til at forbinde til den trådløse-N mini router trådløst eller med et netværkskabel via LAN porten på den trådløse-N mini router, og få adgang til dit lokale netværk. Adgangskoden til Wi-Fi signalet fra den trådløse-N mini router vil være det du har indtastet under opsætningen.

 Du får brug for internetadgang via bredbånd (ADSL, kabelmodel).

- Rådfør dig med din ADSL/Kabelmodem udbyder for korrekt installation of modem.
- Tilslut ADSL eller kabelmodem til den trådløse-N mini routers WAN port med et RJ-45 netværkskabel.
- 4. Sæt den trådløse-N mini router i stikkontakten.
- Forbind en PC til LAN porten på den trådløse-N mini router med et RJ-45 netværkskabel, for at udføre opsætningen.

**Bridge**:

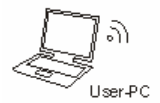

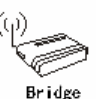

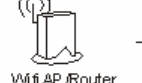

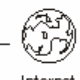

Hvordan Netværksinfrastruktur vil se ud efter opsætning

Bridge Mode giver dig mulighed for at udvide Wi-Fi signalet af et eksisterende Wi-Fi signal i dit hjem eller på kontoret uden behov for tilslutning af et RJ-45 netværkskabel imellem den trådløse-N mini router og din eksisterende AP/Router. I Bride Mode bestemmer du selv navnet på Wi-Fi signalet (SSID) og adgangskodeordet til Wi-Fi signalet fra den trådløse-N mini router.

Efter opsætningen er færdig, så kan du forbinde til den trådløse-N mini router trådløst eller med et netværkskabel igennem LAN porten på den trådløse-N mini router for adgang til det lokale netværk. Adgangskoden vil være den du selv har valgt under opsætningen.

Hvis du ønsker at logge ind på routerens management side efter opsætningen er færdig, skal du manuelt indstille computerens IPÅadresse til 192.168.10.x. Se kapitel Setup for information om hvordan man ændre en computers IP adresse.

- Sæt den trådløse-N mini router i stikkontakten.
- Forbind en PC til LAN porten på den trådløse-N mini router med et RJ-45 netværkskabel, for at udføre opsætningen.

#### **Client:**

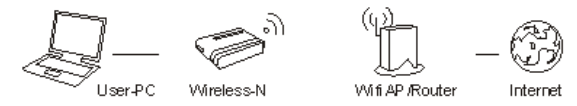

Hvordan Netværksinfrastruktur vil se ud efter opsætning

Client Mode er nyttigt, hvis du har en stationær, der ikke har et trådløst netværkskort, men har et RJ-45 ethernet port. Den trådløse-N mini router vil så kunne modtage Wi-Fi signalet fra din AP/router og dele det igennem Lan porten til din computer. Computeren vil nu have adgang til det lokale netværk. I Client Mode vil det kun være muligt at forbinde til den trådløse-N mini router med et netværkskabel.

- Sæt den trådløse-N mini router i stikkontakten.
- Forbind en PC til LAN porten på den trådløse-N mini router med et RJ-45 netværkskabel, for at udføre opsætningen.

## Trådløs-N Mini Router

#### opsætningen

For at kunne tage den trådløse-N mini router i brug, så skal du have adgang til en PC, som du kan forbinde til LAN porten på den trådløse-N mini router. Det vil være bedst hvis du anvender en PC som kun har kablet netværkskort og ingen Wi-Fi, for ikke at forveksle de to forbindelser. Hvis du anvender en bærbar med Wi-Fi, så anbefaler vi midlertidigt at slå Wi-Fi fra.

Tag den trådløse-N mini router ud af pakningen og sæt den i stikkontakten. Forbind et netværkskabel imellem computeren og den trådløse-N mini routers LAN port.

Tænd for computeren. De fleste computere er sat til automatisk at få en IP adresse via DHCP. Hvis computeren er tilsluttet Wi-Fi repeateren, vil dette mislykkes.

#### Du skal midlertidigt ændre netværkskortets indstillinger til følgende:

# Åbn kontrolpanelet

| Configuratiescherm + A            | Ile Configuratiescherm-onderdelen 🕨 |                                     | 2 |
|-----------------------------------|-------------------------------------|-------------------------------------|---|
| Bestand Bewerken Beeld Extra Help |                                     |                                     |   |
| ArcSoft   🔞 RAW Thumbnail Viewer  | PhotoStudio 6 💌                     |                                     |   |
| De instellingen van de computer   | aanpassen                           | Weergeven op: Kleine pictogrammen 🔻 |   |
| Apparaatbeheer                    | Apparaten en printers               | Automatisch afspelen                |   |
| Back-up maken en terugzetten      | Seeldscherm                         | Bureaubladgadgets                   |   |
| 😬 Datum en tijd                   | Provide Energiebeheer               | Flash Player                        |   |
| Sebruikersaccounts                | 4 Geluid                            | P Herstel                           |   |
| Hulpprogramma's voor en informati | 🚇 Indexeringsopties                 | 🖉 Infrarood                         |   |
| 🔚 Intel(R) GMA Driver             | 🐑 Internet Options                  | 🛃 Introductie                       |   |
| 🔬 Java                            | U Kleurbeheer                       | 🔗 Land en taal                      |   |
| Lettertypen                       | Docatiesensoren en andere sensoren  | I Mapopties                         |   |
| J Muis                            | Vetwerkcentrum                      | r Onderhoudscentrum                 |   |
| 🚲 Ouderlijk toezicht              | 🖉 Persoonlijke instellingen         | Probleemoplossing                   |   |
| 🛐 Programma's en onderdelen       | Referentiebeheer                    | 🐻 RemoteApp- en bureaubladverbindi  |   |
| Software Updates                  | Spraakherkenning                    | 🕢 Standaardprogramma's              |   |
| Synchronisatiecentrum             | Systeem                             | Systeembeheer                       |   |
| 📟 Systeemvakpictogrammen          | 🛄 Taakbalk en menu Start            | Telefoon en modem                   |   |
| 🜏 Thuisgroep                      | S Toegankelijkheidscentrum          | Toetsenbord                         |   |
| Sundows Anytime Upgrade           | Windows CardSpace                   | Windows Defender                    |   |

### Dobbelt klik på **Netværks- og delingscenter**, og følgende skærmbillede vil komme frem:

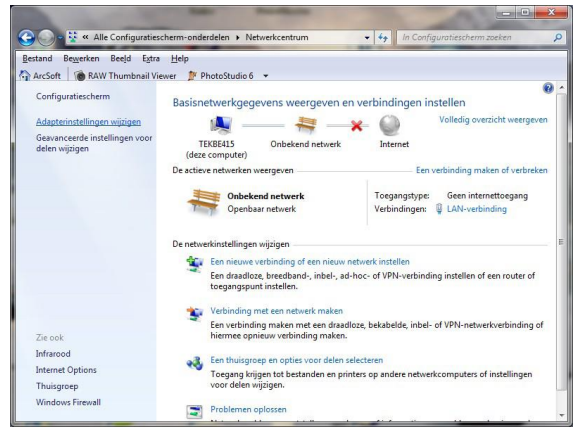

Tryk på **ændre netværksindstillinger** i venstre side. Følgende skærmbillede vil blive vist:

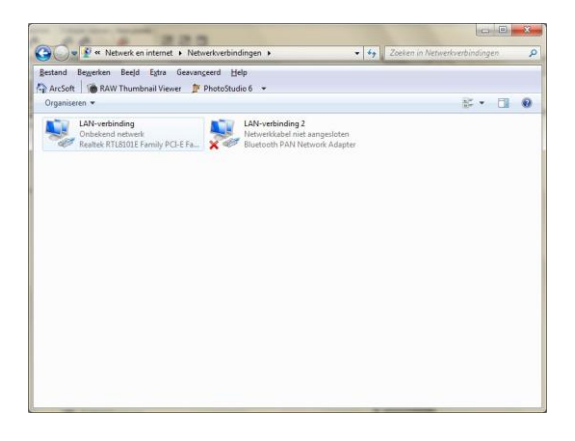

Afhængigt af hardwaren på din computer, kan flere adaptere blive vist her. Højreklik på den adapter, der nu er forbundet til den trådløse-N mini router.

En kontekst menu vises, hvor du vælger den nederste mulighed **Egenskaber**. Følgende skærm vil

#### poppe frem:

| Eigenschappen van LAN-verbinding                                                                                                    |
|----------------------------------------------------------------------------------------------------|
| Netwerken Delen                                                                                                    |
| Verbinding maken via:                                                                                                    |
| Realtek RTL8101E Family PCI-E Fast Ethemet NIC (NDIS                                                                                                    |
| Configureren<br>Deze verbinding heeft de volgende onderdelen nodig:                                                                                                    |
| ✓       Client voor Microsoft-netwerken         ✓       QoS-pakketplanner         ✓       Bestands- en printerdeling voor Microsoft-netwerken         ✓       Internet Protocol versie 6 (TCP/IPv6)         ✓       Internet Protocol versie 4 (TCP/IPv4)         ✓       Internet Protocol versie 4 (TCP/IPv4)         ✓       Internet Protocol versie 4 (TCP/IPv4)         ✓       Internet Protocol versie 4 (TCP/IPv4)         ✓       Internet Protocol versie 4 (TCP/IPv4)         ✓       Internet Protocol versie 4 (TCP/IPv4)         ✓       Internet Protocol versie 4 (TCP/IPv4) |
| Installeren Verwijderen Eigenschappen<br>Beschrijving<br>Hiemee krijgt deze computer toegang tot bronnen in een<br>Microsoft-netwerk.                                                                                                    |
| OK Annuleren                                                                                                    |

Tryk på Internet Protokol version 4 (TCP/IPv4):

| Eigenschappen van LAN-verbinding                                                                                                    |
|----------------------------------------------------------------------------------------------------|
| Netwerken Delen                                                                                                    |
| Verbinding maken via:                                                                                                    |
| Realtek RTL8101E Family PCI-E Fast Ethemet NIC (NDIS                                                                                                    |
| Configureren                                                                                                    |
| Deze verbinding heeft de volgende <u>o</u> nderdelen nodig:                                                                                                    |
| ✓       Client voor Microsoft netwerken         ✓       B QoS-pakketplanner         ✓       B Bestands- en printerdeling voor Microsoft netwerken         ✓       Internet Protocol versie 6 (TCP/IPv6)         ✓       ▲ Internet Protocol versie 4 (TCP/IPv4)         ✓       ▲ Internet Protocol versie 7 (TCP/IPv4)         ✓       ▲ Internet Protocol versie 7 (TCP/IPv4)         ✓       ▲ Inte-Layer Topology Discovery Responder |
| Installeren Verwijderen Eigenschappen                                                                                                    |
| Beschnyving<br>Transmission Control Protocol/Internet Protocol. Het<br>standaardprotocol voor WAN-netwerken dat communicatie<br>mogelijk maakt met andersoortige, onderling met elkaar<br>verbonden netwerken.                                                                                                    |
| OK Annuleren                                                                                                    |

#### Tryk på knappen **Egenskaber**. Følgende skærmbillede vil blive vist:

| Eig | genschapp                             | en van Internet Pro                                                  | tocol v                            | ersie                         | 4 (TC                     | P/IPv                      | /4)                | ? X           |  |
|-----|---------------------------------------|----------------------------------------------------------------------|------------------------------------|-------------------------------|---------------------------|----------------------------|--------------------|---------------|--|
| Г   | Algemeen                              | Alternatieve configu                                                 | ıratie                             |                               |                           |                            |                    |               |  |
|     | IP-instellin<br>deze mog<br>netwerkbe | igen kunnen automat<br>elijkheid ondersteunt<br>eheerder naar de ges | isch wor<br>. Als dit<br>schikte I | rden to<br>niet he<br>P-inste | egew<br>et gev<br>ellinge | vezen<br>val is,<br>n te v | dient u<br>vragen. | netwerk<br>de |  |
|     | Auto                                  | matisch een IP-adres                                                 | alaten ti                          | oewijze                       | en                        |                            |                    |               |  |
|     | - Het v                               | volgende IP-adres ge                                                 | <u>b</u> ruiken:                   | :                             |                           |                            |                    |               |  |
|     | <u>I</u> P-adre                       | is:                                                                  |                                    |                               |                           |                            |                    |               |  |
|     | <u>S</u> ubnet                        | masker:                                                              |                                    |                               |                           |                            |                    |               |  |
|     | Standa                                | ardgatewa <u>y</u> :                                                 |                                    |                               |                           |                            |                    |               |  |
|     | @ Auto                                | matisch een DNS-ser                                                  | veradre                            | s later                       | toev                      | /iizen                     |                    |               |  |
|     | - <u>D</u> e v                        | olgende DNS-servera                                                  | dresser                            | n gebru                       | uiken:                    |                            |                    |               |  |
|     | Voorke                                | urs-DNS-server:                                                      |                                    |                               |                           |                            |                    |               |  |
|     | Alterna                               | ti <u>e</u> ve DNS-server:                                           |                                    |                               |                           | ÷                          |                    |               |  |
|     | I <u>n</u> ste                        | llingen tijdens afsluite                                             | en valide                          | eren                          |                           |                            | Geava              | nceerd        |  |
|     |                                       |                                                                      |                                    |                               |                           | OK                         |                    | Annuleren     |  |

Som nævnt før, vil computeren normalt være indstillet til automatisk at hente en IP adresse og DNS server adresser, som vist på billedet ovenfor. Hvis din computer har en statisk adresse, så noter indstillinger på denne skærm.

Ændre indstillingerne på denne skærm, så de stemmer overens med det næste billede, for at kunne få adgang til opsætningssiden for den trådløse-N mini router.

Ip Adresse: 192.168.10.5 Subnetmask: 255.255.255.0 Standardgateway: 192.168.10.253 Foretrukne DNS server: 192.168.10.253

| Eigenschappen van Internet Protocol v                                                                                   | ersie 4 (TCP/IPv4)                                                                            |
|----------------------------------------------------------------------------------------------------|-----------------------------------------------------------------------------------------------|
| Algemeen                                                                                                    |                                                                                               |
| IP-instellingen kunnen automatisch wo<br>deze mogelijkheid ondersteunt. Als dit<br>netwerkbeheerder naar de geschikte I | rden toegewezen als het netwerk<br>niet het geval is, dient u de<br>P-instellingen te vragen. |
| <u>A</u> utomatisch een IP-adres laten to                                                                               | pewijzen                                                                                      |
| O Het volgende IP-adres ge <u>b</u> ruiken:                                                                             | ·                                                                                             |
| IP-adres:                                                                                                    | 192.168.10.5                                                                                  |
| Subnetmasker:                                                                                                    | 255.255.255.0                                                                                 |
| Standaardgatewa <u>v</u> :                                                                                              | 192.168.10.253                                                                                |
| Automatisch een DNS-serveradre                                                                                          | s laten toewijzen                                                                             |
| De volgende DNS-serveradresser                                                                                          | n gebruiken:                                                                                  |
| Voorkeurs-DNS-server:                                                                                                   | 192 . 168 . 10 . 253                                                                          |
| Alternatieve DNS-server:                                                                                                | · · ·                                                                                         |
| Instellingen tijdens afsluiten valide                                                                                   | eren <u>G</u> eavanceerd                                                                      |
|                                                                                                    | OK Annuleren                                                                                  |

# Tryk på **OK** knappen. Det følgende skærmbillede vil blive vist:

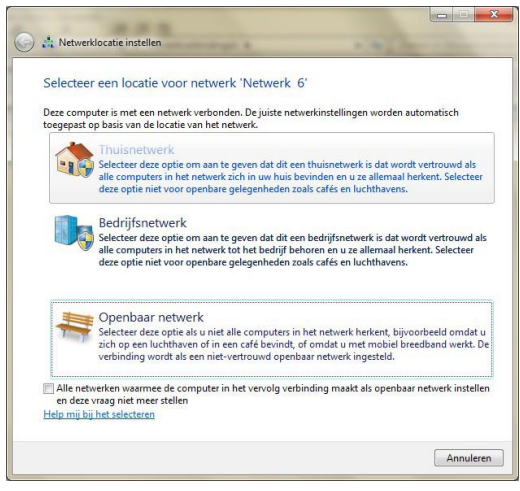

#### Vælg Hjemmenetværk.

#### Følgende bekræftelses skærm vil blive vist:

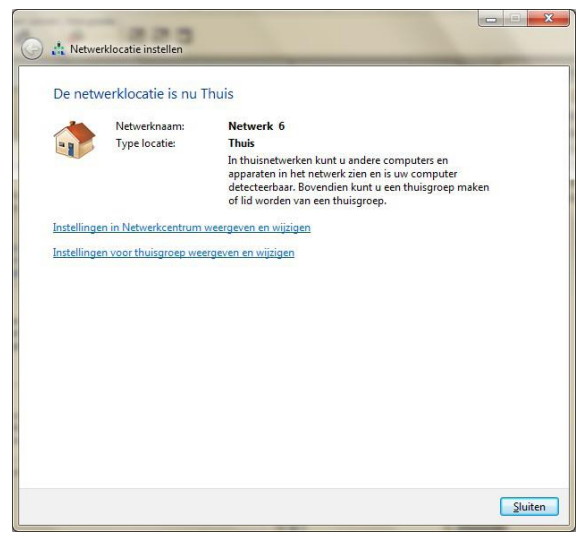

Luk dette vindue. Computeren kan nu blive forbundet til den trådløse-N mini router via http protokollen. Åbn din webbrowser (Internet Explorer, Firefox, Safari, Chrome osv), og skriv følgende i adresselinjen: 192.168.10.253.

## KONFIGURER ROUTER VIA WEBBROWSER

Åbn din webbrowser og skriv følgende i browserens adresselinje: "192.168.10.253". Dette er den trådløse-N mini routers adresse. Du vil nu se et login vindue på din skærm. Standard User name og password er "admin". (note: der er forskel på store og små bogstaver).

| Authenticatio | on Required                                                                              |
|---------------|------------------------------------------------------------------------------------------|
| ?             | A username and password are being requested by http://192.168.10.253. The site says: "," |
| User Name:    |                                                                                          |
| Password:     |                                                                                          |
|               | OK Cancel                                                                                |

Efter du har logget ind, så vil startsiden for den trådløse-N mini router blive vist.

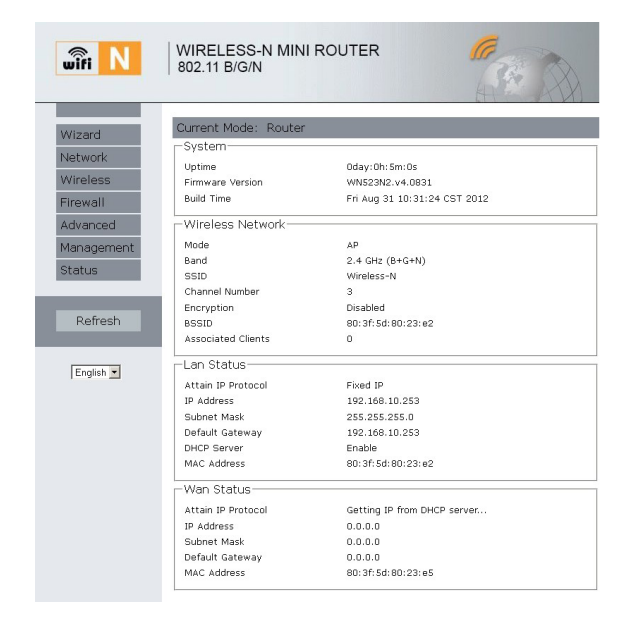

#### **SETUP WIZARD**

Efter en vellykket login, kan du klikke på **Wizard** i venstrep menu for hurtigt at konfigurer den trådløse-N mini router.

Vælg den Mode du ønsker og tryk på **Next**.

See kapitel **Opsætning af et trådløst infrastrukturnetværk** for forklaring på de forskellige Modes.

| Wizard                                                                                     |                      |
|--------------------------------------------------------------------------------------------|----------------------|
| Operation Mode                                                                             |                      |
| O AP :                                                                                     | Access Point mode    |
| Router :                                                                                   | Wireless router mode |
| In this mode, the wired i<br>connect to the router via<br>recommended that comp<br>obtain. | Interest             |
| O Repeater :                                                                               | Repeater mode        |
| O Bridge :                                                                                 | Bridge Mode          |
| O Client :                                                                                 | Client Mode          |
|                                                                                            | Next                 |

#### **Repeater Mode**

### I venstre menu, tryk på **Wizard.** Næste side vil blive vist:

| wîfi N               | WIRELESS-N MINI RC<br>802.11 B/G/N                                                                                   | UTER                                                                                                    |
|----------------------|----------------------------------------------------------------------------------------------------|----------------------------------------------------------------------------------------------------|
| Wizard               | Wizard                                                                                                    |                                                                                                    |
| Wireless             | Operation Mode                                                                                                    |                                                                                                    |
| Firewall             | C AP :                                                                                                    | Access Point mode                                                                                                    |
| Adveneed             | Router:                                                                                                    | Wireless router mode                                                                                                    |
| Management<br>Status | User PC                                                                                                    | > — @ _ OB                                                                                                    |
|                      | In this mode, the wired inter<br>connect to the router via wir<br>default, recommended that<br>automatically obtain. | face as the WAN port to use, computers can only<br>eless. This mode, the DHCP server enabled by<br>computer's IP address and DNS address set to |
| Refresh              | C Repeater :                                                                                                    | Repeater mode                                                                                                    |
|                      | C Bridge :                                                                                                    | Bridge Mode                                                                                                    |
| English 💌            | C Client :                                                                                                    | Client Mode                                                                                                    |

# Som standard er **Router** valgt. Dette valg skal ændres til **Repeater**.

| wifi N     | WIRELESS-N MINI RO<br>802.11 B/G/N                                                                                                    | DUTER                                                                                                    |
|------------|----------------------------------------------------------------------------------------------------|----------------------------------------------------------------------------------------------------|
| Wizard     | Wizard                                                                                                    |                                                                                                    |
| Network    |                                                                                                    |                                                                                                    |
| Wireless   | Operation Mode                                                                                                    |                                                                                                    |
| Eirewall   | C AP :                                                                                                    | Access Point mode                                                                                                    |
| r i cwan   | C Router :                                                                                                    | Wireless router mode                                                                                                    |
| Advanced   | Repeater :                                                                                                    | Repeater mode                                                                                                    |
| Management | $\square$ $(\phi)$                                                                                                    | - (4) (B)                                                                                                    |
| Status     |                                                                                                    | > 11 - 53                                                                                                    |
|            | User-PC Rep                                                                                                    | aster Witt AP Router Internet                                                                                                    |
| Refresh    | In this mode, the wired into<br>connect to wired or wireles<br>the front of the relay route<br>equipment DHCP, the DHCP<br>into the router managemen<br>address. | erface as the LAN port to use, the computer can<br>s router. At this point the router's SSID to connect to<br>'s SSID. To avoid conflict and front-end network<br>'server in this mode off by default, if you want to log<br>it page, you need to manually set the computer's IP |
|            | C Bridge :                                                                                                    | Bridge Mode                                                                                                    |
| English 💌  | C Client :                                                                                                    | Client Mode                                                                                                    |
|            |                                                                                                    | Next                                                                                                    |

### Tryk på **Next**.

#### Du vil nu se en liste over forskellige Wi-Fi signaler i dit område:

| Wizard     | Wizard Repea                            | ter mode       |          |                  |           |         |
|------------|-----------------------------------------|----------------|----------|------------------|-----------|---------|
| Network    |                                         |                |          |                  |           |         |
| Wireless   | -Repeater mode                          |                |          |                  |           |         |
| Firewall   |                                         |                | Re       | fresh            |           |         |
| Advanced   | SSID                                    | BSSID          | Channel  | Encrypt          | Signal    | Select  |
| Management | TEKNI_BN 00:                            | 0c:f6:7e:ab:40 | B+G+N    | WPA2-PSK         | 100%      | Select  |
| Status     | teknibelga 00:                          | 19:70:8f:8d:80 | 1<br>B+G | WPA-PSK/WPA2-PSI | 100%      | Select  |
|            | 100000000000000000000000000000000000000 |                | 11       |                  | ana an Al | 1000000 |

Du vælger det Wi-Fi signal, som du ønsker at forbedre.

Hvis det Wi-Fi signal som du ønsker at forbedre ikke er på listen, kan det have flere årsager:

 a) Du er uden for rækkevidde af Wi-Fi signalet, og skal flytte tætter på den AP/Router som udsender Wi-Fi signalet.  b) AP/Router er ikke sat til at udsende SSDI (Service Set Identifier), for at øge sikkerheden. Du bliver nødt til at ændre "SSID Broadcast" indstillinger på den pågældende AP/router (se produkt manualen for den pågældende AP/router).

Alternativt kan du trykke på **Refresh** knappen et par gange hvis ikke alle Wi-Fi signaler er vist.

Tryk på **Select** knappen ud for det Wi-Fi signal som du vil forbedre.

Du vil herefter se følgende side, hvor du skal indtaste adgangskodeordet for det eksisterende Wi-Fi signal.

| wifi N                                      | WIRELESS-N MINI ROUTER<br>802.11 B/G/N |
|---------------------------------------------|----------------------------------------|
| Wizard                                      | Wizard Repeater mode                   |
| Network<br>Wireless<br>Firewall<br>Advanced | Repeater mode Refresh SSID teknibelga  |
| Status                                      | Back Save&Reboot                       |
| English 💌                                   |                                        |

Krypteringen og SSID for det eksisterende Wi-Fi signal er automatisk udfyldt.

Key tekstboksen viser antallet af tegn indtastet. Du kan sætte flueben i Unmask for at se kodeordet du indtaster. Skriv nu adgangskodeordet for det eksisterende Wi-Fi signal ind i Key boksen. Der er forskel på små og store bogstaver når kodeordet skal indtastes.

# Tryk herefter på **Save & Reboot** knappen.

| wifi N                                                                        | WIRELESS-N MINI ROUTER<br>802.11 B/G/N                                                |
|-------------------------------------------------------------------------------|---------------------------------------------------------------------------------------|
| Wizard<br>Network<br>Wireless<br>Firewall<br>Advanced<br>Management<br>Status | Change setting successfully!<br>Do not turn off or reboot the Device during this time |
| Refresh                                                                       |                                                                                       |
| English 💌                                                                     |                                                                                       |

Den trådløse-N mini router genstarter nu og vil forsøge at forbinde til det eksisterende Wi-Fi signal. Hvis status skærmen ikke kommer frem efter at den trådløse-N mini router er

#### genstartet, så tryk på **Refresh** knappen i din webbrowser.

# Du vil se en skærm, der ligner den der vises nedenfor:

| _             |                       | HTM POL                      |  |
|---------------|-----------------------|------------------------------|--|
| Wizard        | Current Mode: Repeat  | ter                          |  |
| Votwork       | System                |                              |  |
| ACCANORK      | Uptime                | 0day:0h:22m:36s              |  |
| Vireless      | Firmware Version      | WN523N2.v4.0831              |  |
| Firewall      | Build Time            | Fri Aug 31 10:31:24 CST 2012 |  |
| Advanced      | Wireless Network-     |                              |  |
| Management    | Mode                  | Infrastructure Client        |  |
| in a gerneric | Band                  | 2.4 GHz (B+G+N)              |  |
| Status        | SSID                  | teknibelga                   |  |
|               | Channel Number        | 1                            |  |
|               | Encryption            | WPA2                         |  |
| Refresh       | BSSID                 | 00:19:70:8f:8d:80            |  |
|               | State                 | Connected                    |  |
| English x     | -Wireless Repeater In | terface                      |  |
| Tengilsin 🔄   | Mode                  | AP                           |  |
|               | SSID                  | teknibelga                   |  |
|               | Encryption            | WPA2                         |  |
|               | BSSID                 | 80:3f:5d:80:23:e2            |  |
|               | Associated Clients    | 0                            |  |
|               | Lan Status            |                              |  |
|               | Attain IP Protocol    | Fixed IP                     |  |
|               | IP Address            | 192.168.10.253               |  |
|               | Subnet Mask           | 255.255.255.0                |  |
|               | Default Gateway       | 0.0.0.0                      |  |
|               |                       |                              |  |

Ud for Wireless Network på denne side – Hvis der står Connected, betyder det er den trådløse-N mini router er korrekt konfigureret i repeater mode, og er klar til brug. Hvis der står **Disabled**, så er konfigurationen ikke korrekt. Grunden til dette kan være en af følgende: a) Du har indtastet forkert kodeord, Åbn i menuen til venstre Wireless -> Security. Her vil du kunne indtaste kodeordet til det eksisterende Wi-Fi signal igen. Tryk bagefter på Save and Reboot knappen. b) Din AP/Router er sat til kun at acceptere login fra kende enheder. Disse enheder er identificeret ud fra deres MAC adresse (en global unik nøgle som alle netværksenheder

har). Du kan finde MAC adressen for den trådløse-N mini router i bunden af statusskærmen under **TCP / IP Configuration**. Du bør tilføje den trådløse-N mini routers MAC adresse til listen over godkendte enheder i opsætningen af AP/Router. Se manualen til dit AP/Router for hjælp til dette.

Hvis opsætningen er vellykket, skal du huske at ændre netværksindstillingerne tilbage til tidligere indstillinger, ellers vil den anvendte PC ikke virke ordenligt på netværket.

### LAN INDSTILLINGER

Det anbefales at den trådløse-N mini router opsættes via Wizarden, og ikke manuelt som beskrives her. Tryk venligst på **Network → LAN Settings**, som er placeret på den trådløse-N mini routers web startsiden. Følgende vil blive vist i din webbrowser:

| wifi N                                                                                   | WIRELESS-N<br>802.11 B/G/N                                                                                                    | MINI ROUTER                                                                                                    |
|------------------------------------------------------------------------------------------|----------------------------------------------------------------------------------------------------|----------------------------------------------------------------------------------------------------|
| Wizard                                                                                   | LAN Set                                                                                                    |                                                                                                    |
| LAN Settings<br>WAN Settings<br>Wireless<br>Firewall<br>Advanced<br>Management<br>Status | IP Address:<br>Sub Net:<br>Default Gateway:<br>DHCP:<br>DHCP Client Range:<br>DHCP Lease Time:<br>Static DHCP:<br>Domain Name: | 192.168.10.253<br>255.255.255.0<br>0.0.0.0<br>Server. ₩<br>192.168.10.10i - [192.168.10.20i Show Client<br>480 (1 ~ 10080 minutes)<br>Set Static DHCP<br>₩ |
| Refresh                                                                                  | 802.1d Spanning<br>Tree:<br>Clone MAC Address:                                                                                 | Disabled >>>>>>>>>>>>>>>>>>>>>>>>>>>>>>>>>>>>                                                                                                    |
| English 💌                                                                                |                                                                                                    | Apply Settings Reset                                                                                                    |

| IP<br>Address:  | Indtast IP adressen på din<br>router eller nulstil den i<br>punktdecimalformat<br>notation Wireless-N router.<br>(fabriksindstillinger:<br><b>192.168.10.253</b> ). |
|-----------------|----------------------------------------------------------------------------------------------------|
| Subnet<br>Mask: | En adressekode der<br>bestemmer størrelse af<br>netværket. Normalt<br>anvendes 255.255.255.0<br>som subnet mask.                                                    |
| DHCP<br>Type:   | Server, Client eller Disable                                                                                                    |

Note:

Hvis du ændrer IP adressen på LAN, så skal du bruge den nye IP adresse til at logge på routeren.

Hvis den nye LAN IP adresse du har angivet ikke er i samme subnet, så vil DHCP server IP adresse puljen ændre sig i overensstemmelse hermed ved samme tid, mens Virtual Server og DMZ Host ikke træder i kraft, før de er om konfigureret.

#### FORBINDELSE TIL INTERNETTET

Det anbefales at den trådløse-N mini router opsættes via Wizarden, og ikke manuelt som beskrives her. Dette afsnit skal også kun bruges hvis man ønsker at den trådløse-N mini router skal indstilles som en router, der har direkte forbindelse til et internetmodem.

Tryk venligst på **Network → WAN Settings** som er placeret på den trådløse-N mini routers web startsiden. Følgende eksempel er for PPPoE WAN indstillinger.

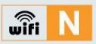

## WIRELESS-N MINI ROUTER 802.11 B/G/N

| wîfi N                       | WIRELESS-N M<br>802.11 B/G/N | INI ROUTI | ER                |                                       |
|------------------------------|------------------------------|-----------|-------------------|---------------------------------------|
| Wizard                       | WAN                          |           |                   | i i i i i i i i i i i i i i i i i i i |
| Network                      | WAN Basic Setting            |           |                   |                                       |
| LAN Settings<br>WAN Settings | WAN Access Type:             | PPPoE     |                   |                                       |
| Wireless                     | User Name:                   |           |                   |                                       |
| Firewall                     | Password:                    |           |                   |                                       |
| Advanced                     | Service Name(AC):            | Cantinua  |                   | -                                     |
| Management                   | Connection Type:             | Continuot | Disconnect        |                                       |
| Status                       | Idle Time:                   | 5         | (1-1000 minutes)  |                                       |
|                              | MTU Size:                    | 1452      | (1360-1492 bytes) |                                       |
| Refresh                      | O Attain DNS Automatio       | ally      |                   |                                       |
|                              | DNS 1:                       |           |                   |                                       |
| English 💌                    | DNS 2:                       |           |                   |                                       |

Indtast PPPoE Username og PPPoE

Password som er tildelt af din

internetudbyder. (**Service Name** kan være blank).

Tryk på **Apply Settings** knappen for at gemme indstillingerne og genstarte den trådløse-N mini router.

Efter den er genstartet, så er din trådløse-N mini router klar til internet forbindelse.

Hvis din internetudbyder giver en statisk eller fast IP adresse, Subnet Mask, Gateway og DNS indstillinger, så vælg **Static IP**.

Indtast IP adresse / Subnet Mask / Default Gateway / MTU / Primary /

# Secondary DNS fra din internetudbyder.

| wifi N                       | WIRELESS-N M<br>  802.11 B/G/N |                        |
|------------------------------|--------------------------------|------------------------|
| Wizard                       | WAN                            |                        |
| Network                      | WAN Basic Setting              |                        |
| LAN Settings<br>WAN Settings | WAN Access Type:               | Static IP              |
| Wireless                     | IP Address:                    | 172.1.1.1              |
| Firewall                     | Subnet Mask:                   | 255.255.255.0          |
| Advanced                     | Default Gateway:               | 172.1.1.254            |
| Management                   | MTU Size:                      | 1500 (1400-1500 bytes) |
| Chatug                       | DNS 1:                         |                        |
| Status                       | DNS 2:                         |                        |
|                              | DNS 3:                         |                        |
| Refresh                      |                                |                        |

Hvis internetudbyderen leverer DHCP service, så skal du vælge **DHCP Client**, og den trådløse-N mini router vil automatisk få IP parametre fra din internetudbyder. Denne side viser de WAN IP parametre der er tildelt af din internetudbyder, herunder IP adresse, Subnet Mask, Default Gateway, etc.

| wîfi N       | WIRELESS-N MIN<br>802.11 B/G/N |                        |
|--------------|--------------------------------|------------------------|
| Wizard       | WAN                            |                        |
| Network      | WAN Basic Setting              |                        |
| LAN Settings | WAN Access Type:               | DHCP Client 🗸          |
| WAN Settings |                                |                        |
| Wireless     | Host Name:                     | Wireless-N             |
| Firewall     | MTU Size:                      | 1492 (1400-1492 bytes) |
| Advanced     | O Attain DNS Automatica        | lly                    |
| Havaneea     | Set DNS Manual                 |                        |
| Management   | DNS 1:                         | Ξ                      |
| Status       | DNS 2:                         |                        |
|              | DNS 3:                         |                        |
| Refresh      |                                |                        |

### WIRELESS BASE CONFIGURATION

Tryk på Wireless → Basic Settings på den trådløse-N mini routers startside. Følgende vil blive vist i din webbrowser:

Du kan konfigurere det mindste antal trådløse indstillinger til kommunikation, såsom Netværksnavn (SSID) og Channel.

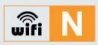

# WIRELESS-N MINI ROUTER 802.11 B/G/N

| wîfi N                              | WIRELESS-N M<br>802.11 B/G/N        | IINI ROUTER                  |
|-------------------------------------|-------------------------------------|------------------------------|
| Wizard                              | Wireless Basic Set                  | tings                        |
| Network<br>Wireless                 | Wireless Basic Settin               | gs<br>is LAN Interface       |
| Basic Settings<br>Wireless Security | Band:                               | 2.4 GHz (B+G+N)              |
| advanced<br>Access Control          | Wireless Mode:<br>Network Type:     | AP Virtual Wireless Network  |
| Schedule                            | SSID:                               | Wireless-N                   |
| WDS<br>WPS                          | Channel Width:<br>Control Sideband: | Lover V                      |
| Firewall                            | Channel:                            | Auto 💌                       |
| Advanced                            | Broadcast SSID:                     | Enabled v                    |
| Management                          | Data Rate:                          | Auto 🖌                       |
| Status                              | Associated Clients:                 | Show Active Clients          |
| _                                   | Enable Mac Cl                       | one (Single Ethernet Client) |
| Refresh                             | SSID of Extended I                  | nterface:                    |

| Disable<br>Wireless | Wireless On/Off                                                                                                    |
|---------------------|----------------------------------------------------------------------------------------------------|
| Band                | Understøtter 11B/11G/11N<br>mixed modes.                                                                                                    |
| SSID                | Main Service Set Identifier<br>(SSID). Dette er navnet for<br>dit trådløse netværk.                                                                                                    |
| Broadcast<br>SSID   | Vælg " <b>Enable</b> ", så det<br>trådløse netværk er synligt<br>for trådløse klienter.                                                                                                    |
| Channel<br>Number   | Dette felt bestemmer<br>hvilken frekvens der vil blive<br>brugt. Standardindstillingen<br>er <b>Auto</b> , så vælger den<br>automatisk den bedste<br>kanal. Det er ikke<br>nødvendigt at ændre<br>kanal, medmindre man<br>oplevere interferens. |

## WIRELESS SECURITY CONFIGURATION

Vælg Wireless → Wireless Security på den trådløse-N mini routers startside. Følgende side vil blive i din webbrowser: Opsæt den trådløse sikkerhed og kryptering, for at forhindre uautoriseret adgang og

overvågning. Understøtter 64/128 WEP, WPA, WPA2 kryptering.

| wifi N                                                                                                    | WIRELESS-N MI<br>802.11 B/G/N                                                                                    | NI ROUTER                                                                                                    | <b>1</b> . |  |
|----------------------------------------------------------------------------------------------------|----------------------------------------------------------------------------------------------------|----------------------------------------------------------------------------------------------------|------------|--|
| Wizard<br>Network<br>Basic Settings<br>Wireless<br>Basic Settings<br>Wireless Security<br>advanced<br>Access Control<br>Schedule<br>WDS<br>WPS<br>Firewall<br>Advanced<br>Management<br>Status | Wireless Security<br>Select SSID: Root AP -<br>Wireless network secu<br>Security Mode:<br>802.1x Authentication: | Wireless-test W<br>rity settings<br>Disable W<br>Disable W<br>Disable W<br>Pa<br>WPA<br>WPA<br>WPA<br>WPA-Mixed |            |  |
|                                                                                                    |                                                                                                    | Apply Settings                                                                                                  | Reset      |  |

### Når du er færdig, så tryk på **Apply** Settings.

Tryk på **Wireless → WPS** på den trådløse-N mini routers startside. Følgende side vil blive vist i din webbrowser: Du kan oprette en trådløs forbindelse mellem trådløse adapters og routers ved hjælp af enten Push Button Configuration (PBC) metoden eller PIN metoden.

| wifi N            | WIRELESS-N MINI<br>802.11 B/G/N | ROUTER                    |
|-------------------|---------------------------------|---------------------------|
| Wizard            | Wi-Fi Protected Setup           |                           |
| Notwork           | Wi-Fi Protected Setup           |                           |
| Network           | Disable WPS                     |                           |
| Wireless          |                                 |                           |
| Basic Settings    | WPS Status:                     | Configured Our Configured |
| Wireless Security |                                 | Reset to UnConfigured     |
| advanced          | Auto-lock-down state:           | Itelevele                 |
| Access Control    | unlocked                        | OHIOCK                    |
| Schedule          | Self-PIN Number:                | 00266864                  |
| WDS               | Push Button Configuration:      | Start PBC                 |
| WPS               | STOP WSC                        | STOP WSC                  |
| Firewall          | Client PIN Number:              | Start PIN                 |
| Advanced          |                                 |                           |
| Management        |                                 |                           |
| Status            |                                 | Apply Settings Reset      |

**Disable WPS:** Enable / Disable. Slå WPS til / fra.

Self-PIN Number: Hvis den nye enhed understøtter Wi-Fi protected Setup

(WPS) og PIN metoden, så kan du tilføje den til netværket ved PIN nummer.

**PBC method:** Hvis den trådløse adapter understøtter Wi-Fi Protected Setuo og Push Button Configuration (PBC).

**Step 1:** Tryk på **WPS** knappen på den trådløse-N mini router i 2-3 sekunder, eller tryk på **Start PBC** knappen på Web management siden.

**Step 2**: Tryk på **WPS** knappen på adapteren i 3 sekunder.

**Step 3:** Efter et stykke tid vil den trådløse adapter være forbundet til den trådløse-N mini router.

### **ROUTER ADMINISTRATOR SETUP**

Factory Default, Settings Backup og Restore

Du kan tage backup af dine indstillinger til en fil, så du altid kan gendanne dine routerindstillinger. For at tage backup eller gendanne router indstillinger skal du gøre følgende:

Tryk på **Management +** 

**Backup&Reset** og følgende skærmbillede vil blive vist i din webbrowser:

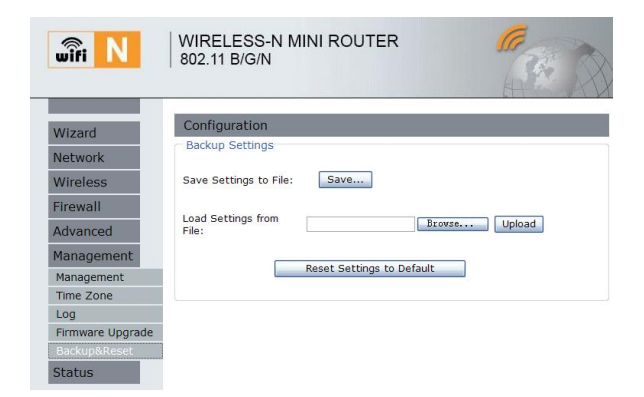

| Save<br>Settings  | Tryk på <b>Save</b> knappen og du<br>vil blive bedt om at<br>downloade konfigurationen<br>som en fil. Du kan gemme den<br>som et andet filnavn for<br>forskellige versioner og gemme<br>dem et sikkert sted.                                                                                                    |
|-------------------|----------------------------------------------------------------------------------------------------|
| Load<br>Settings  | Tryk på <b>Browse</b> knappen for<br>at vælge en tidligere gemt<br>konfiguration fil gemt på din<br>computer og tryk herefter på<br><b>Upload</b> for at overføre<br>konfiguration filen. Efter<br>knofiguration filen er overført,<br>så vil den trådløse-N mini<br>routers indstillinger blive<br>ændret til indstillingerne på<br>konfiguration filen. |
| Reset<br>Settings | Tryk på <b>Reset Setting to Default</b><br>knappen for at fjerne alle<br>indstillinger, og gendanne                                                                                                    |

### FIRMWARE OPDATERING

System softwaren der bruges på denne enhed kaldes for firmware. Firmware på denne enhed kan opdateres hvis der er kommet en ny firmware.

Tryk på **Management → Firmware Upgrade** på startsiden og følgende skærm vil blive vist:

Tryk på **Browse...** knappen og vælg firmwarefilen på din computer. Du skal kun opdater firmwaren hvis der er kommet en ny firmware og du oplever problemer med din trådløse-N mini router.

| wîfi N           | WIRELESS-N MIN<br>802.11 B/G/N | I ROUTER      | 8 |
|------------------|--------------------------------|---------------|---|
| Wizard           | Firmware Upgrade               |               |   |
| Network          | Firmware Management            |               |   |
| Wireless         | Firmware Version:              | 523N2.0719.W  |   |
| Firewall         | Select File:                   | Browse        |   |
| Advanced         |                                | Upgrade Reset |   |
| Management       |                                |               |   |
| Management       |                                |               |   |
| Time Zone        |                                |               |   |
| Log              |                                |               |   |
| Firmware Upgrade | ]                              |               |   |
| Backup&Reset     |                                |               |   |
| Status           |                                |               |   |

Efter firmware filen er valgt, så tryk på **Upgrade** knappen og den trådløse-N mini router vil begynde at opdatere firmwaren. Det kan tage flere minutter inden den er færdig, så hav tålmodighed.

**NOTE:** Afbryd aldrig den trådløse-N mini router, når den er ved at blive

opdateret, da det kan ødelægge enheden. o ask for help. (Warranty voids if you interrupted the upgrade procedure).

# SKIFT KODEORD TIL ADMINISTRATIONSSIDEN

Standardkodeordet til administrationssiden er "**admin**", og er vist når man logger ind igennem webbrowseren. Det er en sikkerhedsrisiko hvis kodeordet ikke ændres. For at ændre kodeordet så gør følgende:

Tryk på Management +

Management på administrations

#### startsiden, og følgende vil blive vist i din webbrowser:

| wifi N           | WIRELESS-N MINI ROUTER<br>802.11 B/G/N | 8 |
|------------------|----------------------------------------|---|
| Wizard           | Router Management                      |   |
| Network          | Router Password                        |   |
| Wireless         | Router Username:                       |   |
| Firewall         | New Password:                          |   |
| Advanced         | Re-enter to confirm:                   |   |
| Management       |                                        |   |
| Management       | Apply Settings Reset                   |   |
| Time Zone        |                                        |   |
| Log              |                                        |   |
| Firmware Upgrade |                                        |   |
| Backup&Reset     |                                        |   |
| Status           |                                        |   |

Når du har indtastet et nyt kodeord til administrationssiden, så tryk på **Apply Settings**. Hvis du vil bruge standardkodeordet, så tryk på **Reset**.